#### ALTRES FUNCIONALITATS

#### A Pàgines de notícies

Escollirem l'opció *Factiva Pages* i a través del menú desplegable podrem seleccionar el perfil que més ens interessi (geogràfic, temàtic o sector econòmic).

Hem de tenir present que l'estructura canvia segons un perfil o un altre. Els perfils dedicats a una zona geogràfica inclouen els diaris més destacats de la regió i les cotitzacions dels índexs borsaris. Si, per exemple, seleccionem el perfil *Espanya*, obtindrem:

- Els titulars dels últims 15 dies de: Expansión, CincoDías, El País, El Mundo, La Vanguardia, ABC i El Economista. A més, podrem escollir el dia a buscar (dels darrers 15) i algun dels subapartats, que depenent del diari poden ser portada, agenda, ciència...
- Cotitzacions dels índexs borsaris: DJIA, FST, IBEX35, SMSI i NCM.
- Enllaços a pàgines web relacionades.
- Les novetats de FACTIVA.

Per altra banda, si decidim escollir un perfil temàtic, com *Contabilidad/Consultoría*, el resultat serà:

- Selecció de notícies de comptabilitat i consultoria.
- Enllaços a pàgines web relacionades.
- Llistat de les publicacions principals sobre comptabilitat i consultoria.
- Llistat de portals web sobre el mateix sector.

Si seleccionem algun recurs del llistat (publicació o web) hi podrem realitzar una cerca.

Cada recurs va acompanyat de la següent icona, la qual ens proporciona les característiques del recurs (idioma, editorial, freqüència...).

#### 🧾 Informació financera

Trobarem la informació econòmica d'empreses i informació financera a la pestanya *Companies/Markets* // *Empresas/Mercados* 

- Podem veure cotitzacions (d'accions, fons, divises i índexs de mercats). En format taula, gràfics estàtics o gràfics interactius (amb la possibilitat de comparar diferents cotitzacions). Els gràfics es poden imprimir i/o descarregar.

- Cercar empreses (per nom). De les empreses que cotitzen en borsa podrem obtenir-ne informació completa (notícies, estat financer, informes...). Les dades poden ser guardades en diferents formats o imprimir-se. De la resta d'empreses, només hi trobarem notícies.

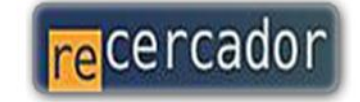

Accediu a les bases de dades i recursos electrònics del CRAI a través del ReCercador : http://recercador.ub.edu

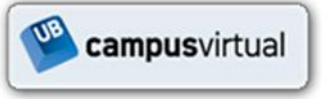

Al Campus Virtual trobareu informació sobre els propers cursos que es duran a terme a la vostra biblioteca : http://campusvirtual.ub.edu

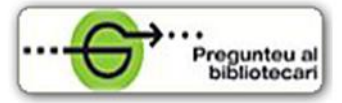

Per saber-ne més accediu a Pregunteu al bibliotecari, un servei d'atenció personalitzada les 24 hores al dia i 7 dies a la setmana : http://www.bib.ub.edu/serveis/pab/

## www.bib.ub.edu

Centre de Recursos per a l'Aprenentatge i la Investigació

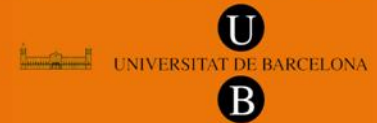

#### © CRAI UB, octubre 2010

# FACTIVA

### Guia ràpida

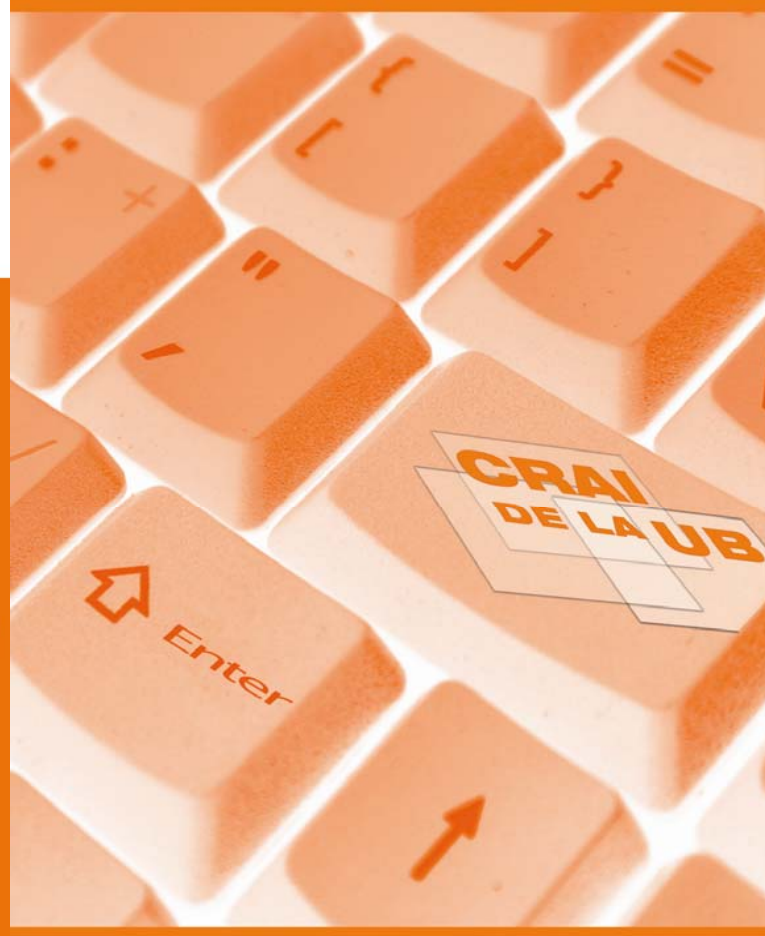

#### 🛱 FACTIVA

Base de dades d'actualitat empresarial i econòmica. Ofereix notícies, informació financera d'empreses i informació del mercat de valors. És fruit de la col·laboració entre l'agència de notícies *Reuters* i l'empresa editorial *Dow Jones*.

#### 

Factiva inclou 640 agències de notícies i gairebé 2300 fonts (les quals s'actualitzen contínuament o abans de la seva publicació).

Conté recursos de 157 països, les fonts estan en 23 llengües diferents (entre elles el català i el castellà) i la majoria de publicacions es troben disponibles a partir dels anys 80 (tot i que algunes es remunten als anys 50).

Factiva ofereix gran quantitat de fonts d'informació a text complet:

- Diaris nacionals: Diari de Girona, El País, La Vanguardia, El Economista, Regió7...
- Diaris internacionals: The New York Times, The Guardian, Le Monde, Financial Times, Wall Street Journal...
- Revistes: Expansión, The Economist, Fortune, Times, Newsweek...
- Agències de notícies: Europa Press, Reuters, France-Presse, Asia Pulse...
- Imatges procedents de: Reuters i Knight Ridder, Fairfax
- Transcripcions de programes radiofònics i televisius de les emissores BBC, ABC, CS, NBC, Fox, CNN, NPR...
- Documents de la Unió Europea.
- Informes d'empresa.
- Informació procedent de milers de pàgines web.

#### 🔍 CERCA

Search Builder /Búsqueda de texto libre

És l'opció per defecte i equival a una cerca avançada.

- Free text/Texto libre: introduïu el terme o termes a buscar. Podeu utilitzar-hi diferents operadors.
- Date/Data: permet escollir un període o interval cronològic.
- Duplicate Articles/Artículos publicados: permet identificar articles duplicats de la llista de resultats.
- Select Sources and Dow Jones Intelligent Indexing TM/Seleccionar fuentes y Dow Jones Intelligent Indexing TM: per perfilar i limitar la cerca. Feu una cerca o navegueu pels menús desplegables. El signe + indica l'existència de subcategories:
  - Source/Fuente: per limitar la cerca a unes fonts concretes o a una tipologia de font (de determinada llengua, regió geogràfica, format (imatge, vídeo...)).
  - Company/Empresa: permet cercar notícies sobre una o diverses empreses.
  - Industry/Industria: permet cercar i navegar entre diferents sectors industrials (energia, assegurances, productes de consum...).
  - **Region/Región**: permet cercar i navegar segons un criteri geogràfic i econòmic.
  - Look up/Consultar: permet delimitar la cerca per diferents índexs a la vegada.
  - Language/Idioma: permet escollir la llengua dels resultats.
  - More options/Més opcions: per acotar la cerca (buscar al camp del titular, de l'autor, a tot l'article...) i decidir com ordenar els resultats (per data, rellevància...).

#### **CERCA**

#### Search form / Modo de búsqueda

Cerca molt similar a l'avançada de Google. És una bona opció si no esteu segurs de com utilitzar els operadors.

#### PRESENTACIÓ DELS RESULTATS

Els resultats es presenten en llistats segons l'ordre que hagueu seleccionat (es pot modificar).

A més, a través d'aquesta barra d'eines podem accedir a diferents opcions:

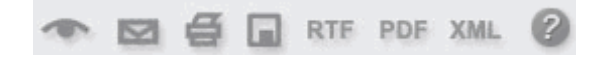

- Visualitzar els articles prèviament seleccionats (opció que també es pot fer prement el títol de la notícia).

- Enviar-los per correu electrònic.
- Preparar-los per a la impressió.
- Preparar-los per a ser guardats.
- Visualitzar-los en diferents formats: RTF, PDF, XML.
- Accedir a les preguntes més freqüents.

A la part superior dreta de la pantalla hi ha un desplegable *View as/Ver como* a través del qual podem escollir diferents formats de visualització (article complet, titular primer paràgraf i indexació...).

#### Opcions dels resultats

Si escollim la visualització *article complet*, ens apareixerà l'opció:

Listen to article, permet escoltar l'article.

Translate article/Traducir artículo. Traducció automàtica en diferents llengües

Les paraules clau cercades apareixeran destacades en negreta en el cos de la notícia.

A la part inferior de la notícia trobem dues opcions que permeten veure notícies relacionades o bé anar als índexs associats a aquesta notícia.